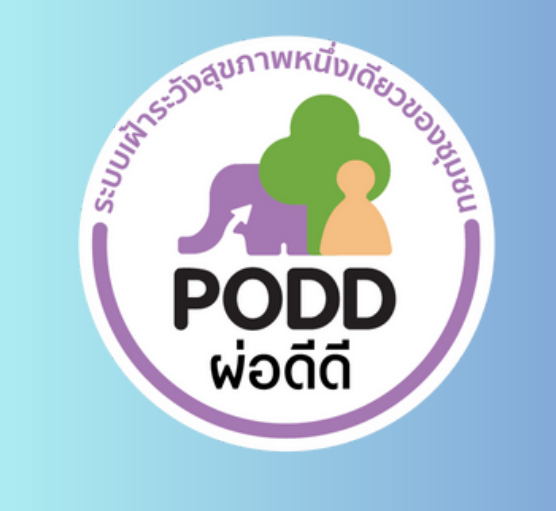

# คู่มือการตั้งค่าและ ใช้งานแดชบอร์ด

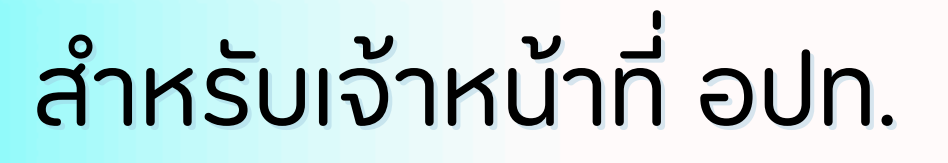

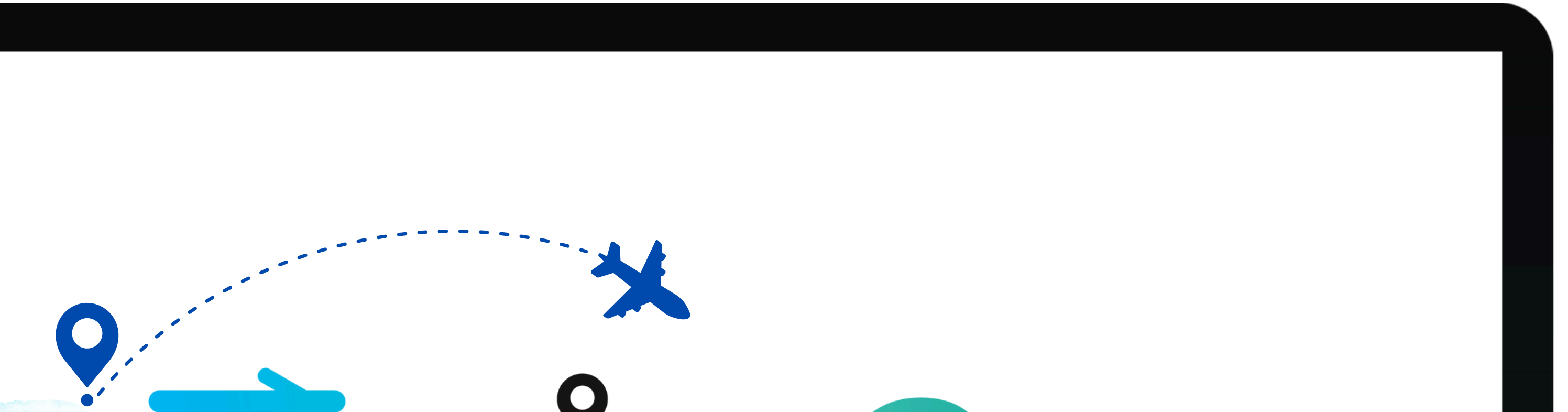

# **Tourist Care** ใส่ใจนักท่อมที่ยว

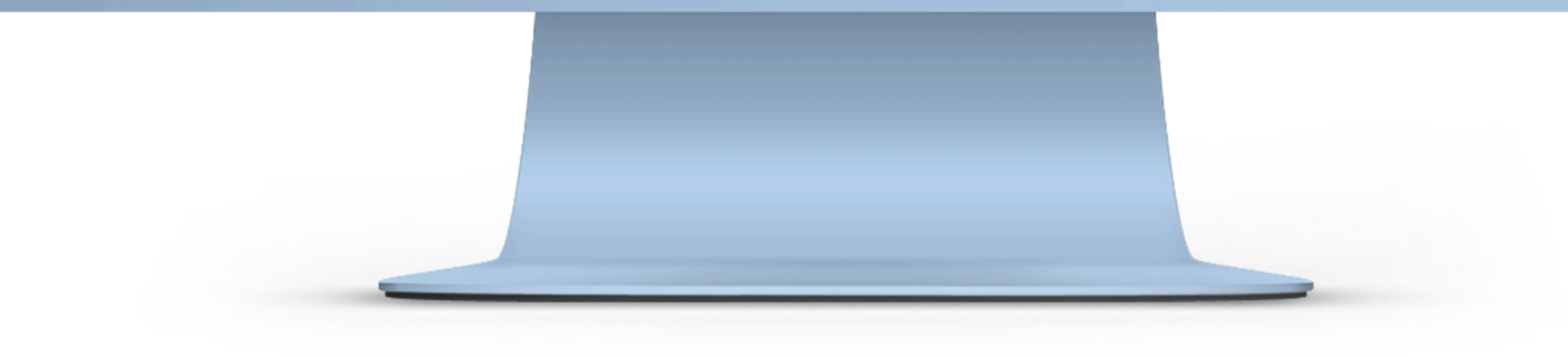

# คู่มือการตั้งค่าและใช้งานแดชบอร์ด Tourist Care ใส่ใจนักท่องเที่ยว

Ļ

(สำหรับเจ้าหน้าที่ อปท.)

### การตั้งค่าและใช้งาน

อัปเดท 10/08/66

เข้าไปที่ Google ค้นหาคำว่า PODD
 คลิก สูนย์เฝ้าระวังสุขภาพหนึ่งเดียว มหาวิทยาลัยเชียงใหม่

# Google

Q Search Google or type a URL

🧑 ศูนย์ เฝ้า ระวัง สุขภาพ หนึ่ง เดียว http://www.cmonehealth.org

้ศูนย์เฝ้าระวังสุขภาพหนึ่งเดียว มหาวิทยาลัยเชียงใหม่ (PODD Centre ...

เน้นอาสาในชุมชน รายงานเหตุผิดปกติ ทั้งทางด้าน คน สัตว์ สิ่งแวดล้อม และแจ้งเหตุงานบริการสาธาณะ ผ่านแอปพลิเคชัน ผ่อดีดี และแอปพลิเคชันไลน์ @**podd**-report ...

You've visited this page many times. Last visit: 8/17/2566 BE

#### 2. แถบเมนูคลิก **Dashboard** จากนั้นเลือก **แดชบอร์ด Tourist Care ใส่ใจนักท่องเที่ยว**

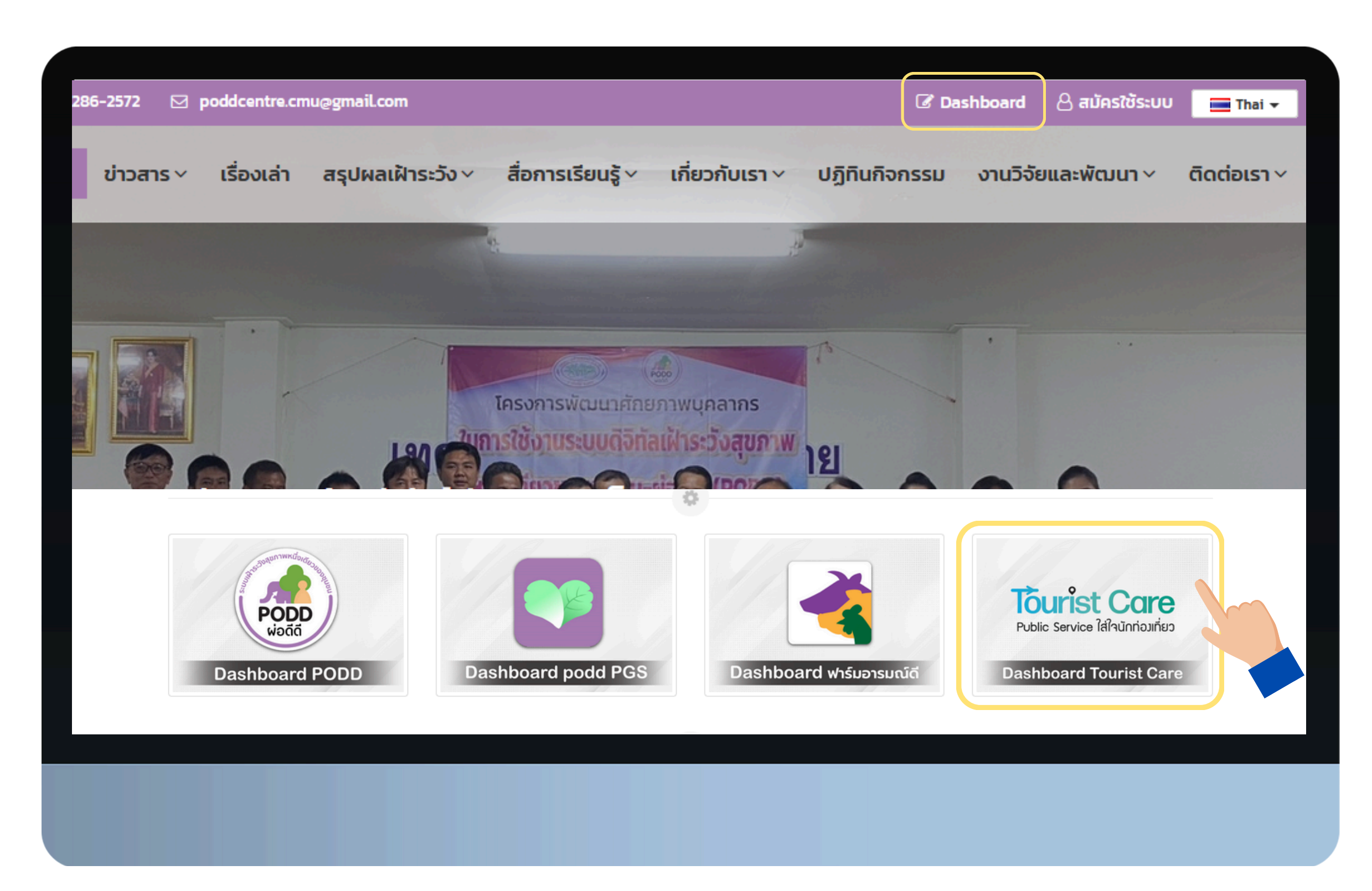

3. กรอก **ชื่อบัญชีผู้ใช้และรหัสผ่าน** 

(ชุดเดียวกันกับที่ใช้ login เข้าแดชบอร์ดผ่อดีดี) จากนั้นคลิก **เข้าสู่ระบบ** 

| O A https://travel.cmonehealth.org/travel-ap | pp-admin/login                                                   | $\bigtriangledown \pm$ |
|----------------------------------------------|------------------------------------------------------------------|------------------------|
|                                              | Tourist Care<br>Public Service ใส่ใจนักท่อมเกี่ยว<br>เข้าสู่ระบบ |                        |
|                                              | รหัสผ่าน<br>เข้าสู่ระบบ                                          |                        |
|                                              |                                                                  |                        |

4. แสดงหน้าจอสำหรับใช้งาน

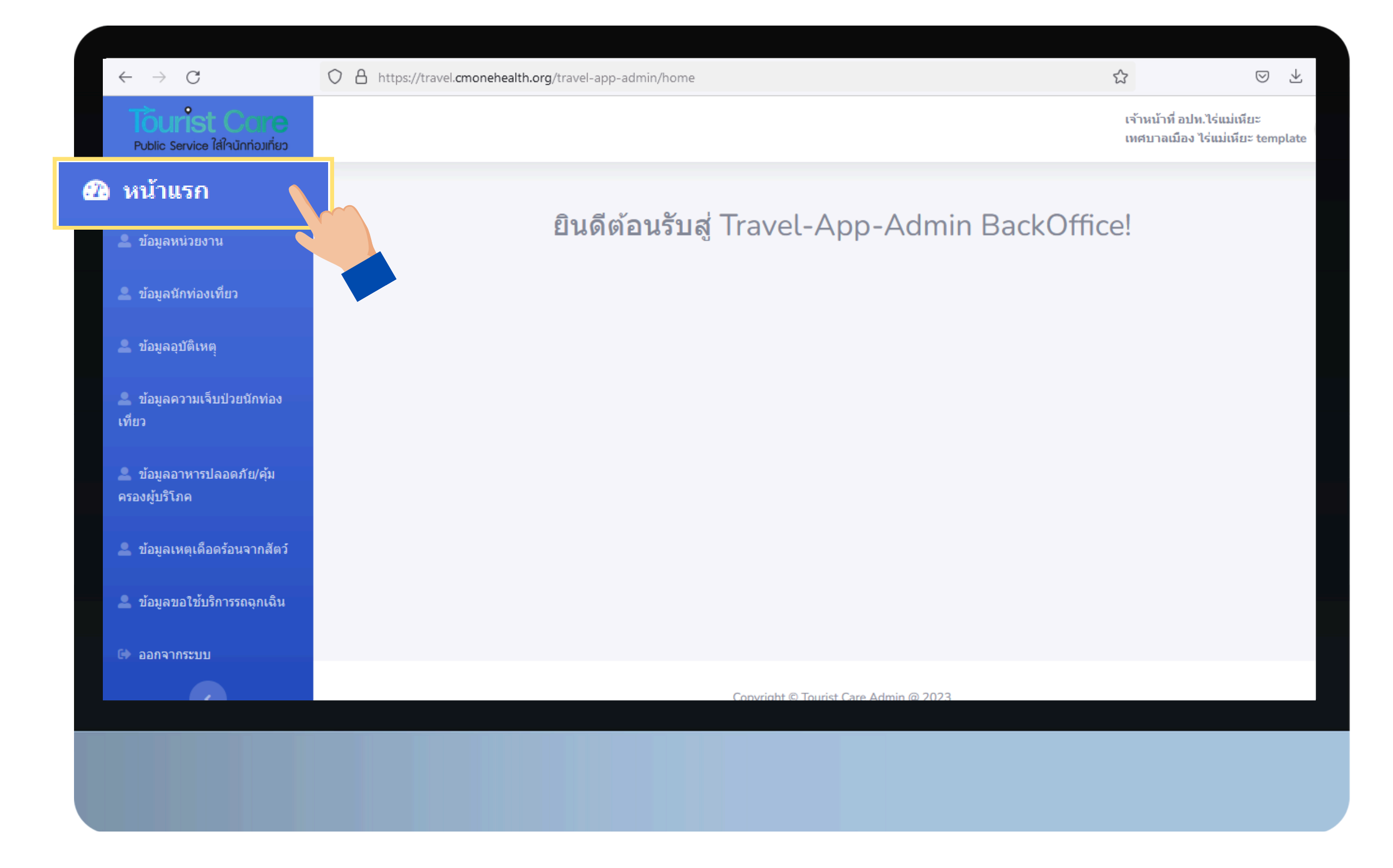

### 5. แถบเมนู **ข้อมูลหน่วยงาน**

#### สำหรับการแก้ไขโลโก้, แบนเนอร์, ลิงค์แบนเนอร์, ลิงค์ติดต่อ และหมายเลขติดต่อจุกเจิน ที่แสดงบนแอปพลิเคชัน

| $\leftarrow \rightarrow $ C                       | O A https://travel.cmonehealth.org/travel | -app-admin/profile/index                |                        |                                              | ⊠ ⊻                       | பி | ≡ |
|---------------------------------------------------|-------------------------------------------|-----------------------------------------|------------------------|----------------------------------------------|---------------------------|----|---|
| Tourist Care<br>Public Service ใส่ใจนักท่อมเที่ยว |                                           |                                         |                        |                                              |                           | 2  | ^ |
| <sub> 28</sub> หน้าแรก                            | ข้อมูลหน่วยงาน                            |                                         |                        |                                              |                           |    |   |
| 💄 ข้อมูลหน่วยงาน                                  | ข้อมูลหน่วยงานทั้งหมด                     |                                         |                        |                                              |                           |    |   |
| 🚨 ข้อมูลนักท่องเที่ยว                             |                                           |                                         |                        |                                              |                           |    |   |
| 🚨 ข้อมูลอุบัติเหตุ                                |                                           |                                         | Se                     | arch:                                        |                           |    |   |
| • ข้อมอดออมเอ็มเป็อยถึดต่อง                       | id                                        | name                                    |                        |                                              |                           |    |   |
| เพู่ถว<br>📼 ภอทิตษา เทเงกกาอหมุ่มคง               | 4729                                      | เทศบาลเมือง ไร่แม่เหียะ template        | 1                      |                                              | 2                         |    |   |
| 🚨 ข้อมูลอาหารปลอดภัย/คุ้ม<br>ครองผู้บริโภค        | Showing 1 to 1 of 1 entries               |                                         |                        | Previous                                     | 1 Nex                     | rt |   |
| 🚨 ข้อมูลเหตุเดือดร้อนจากสัตว์                     |                                           |                                         |                        |                                              |                           |    |   |
| 🚨 ข้อมูลขอใช้บริการรถฉุกเฉิน                      |                                           |                                         |                        |                                              |                           |    |   |
| 🕩 ออกจากระบบ                                      |                                           |                                         |                        |                                              |                           |    |   |
|                                                   |                                           |                                         |                        | 0                                            |                           | .0 | _ |
| $\leftarrow \rightarrow G$                        | Https://travel.cmonehealth.org/travel     | -app-admin/profile/edit/4729/เทศบาลเมือ | ง ไร่แม่เหียะ template | む                                            |                           | ව  | = |
| Public Service ໃส่ใจนักท่อมที่ยว                  |                                           |                                         |                        | เจ้าหน้าที่ อปท.ไร่แม<br>เทศบาลเมือง ไร่แม่เ | ม่เหียะ<br>เหียะ template | 2  |   |
| 🕜 หน้าแรก                                         | แก้ไขหน่วยงาน                             |                                         |                        |                                              |                           |    |   |
| 🚨 ข้อมูลหน่วยงาน                                  |                                           |                                         |                        |                                              |                           |    |   |
| 🚨 ข้อมูลนักท่องเที่ยว                             |                                           | 国際になっていた。                               |                        | เกี่ยวเกาะช่า                                |                           |    |   |
| 🔍 ນ້ວນລວນີ້ຄືມະຕ                                  |                                           | 1/16 <u>-7</u>                          |                        |                                              |                           |    |   |

| 🚨 ข้อมูลอุบัติเหตุ                        | Kinsteiner Woodd                      |                                              | 3 ແກ້ໄນແບບແລຣ໌                         |
|-------------------------------------------|---------------------------------------|----------------------------------------------|----------------------------------------|
| 🚨 ข้อมูลความเจ็บป่วยนักท่อง               | โลโก้:                                | คิวอาร์โค้ด:                                 |                                        |
| เที่ยว                                    | <b>เรียกดู</b> ) ไม่มีไฟล์ที่ถูกเลือก | https://travel.cmonehealth.org/travel-app/?a | <b>เรียกดู</b> ไม่มีไฟล์ที่ถูกเลือก    |
|                                           |                                       |                                              | ลิงค์แบนเนอร์:                         |
| 👱 ข้อมูลอาหารปลอดภัย/คุ้ม<br>ครองผ้บริโภค | 2 Inwan <b>-</b>                      |                                              | http://www.maehia.go.th/               |
|                                           | รหัสพื้นที่                           | พื้นที่                                      | 🕢 ແດ້ໄນລົນຄ໌ແມແມລຣ໌                    |
| 🚨 ข้อมูลเหตุเดือดร้อนจากสัตว์             | 4729                                  | เทศบาลเมือง ไร่แม่เหียะ template             |                                        |
| 💄 ข้อมูลขอใช้บริการรถฉุกเฉิน              |                                       |                                              | WhatsApp ติดต่อ https://wa.me/เบอร์โทร |
|                                           |                                       |                                              | https://line.me/ti/p/~naratipjamras    |
| 🕩 ออกจากระบบ                              | หมายเลขติดต่อฉุกเฉิน                  |                                              | 💪 ແດ້ໄນລົນຄ໌ຕັດຕ່ອ                     |

| ออกจากระบบ หมา | ายเลขติดต่อฉุกเฉิน                                                |                                |             |
|----------------|-------------------------------------------------------------------|--------------------------------|-------------|
|                | File Edit View Insert Format Table                                | ₿ I 및 <del>S</del> & ⊠ ⊞ ~ ≡ ~ | ‡≣∽ …       |
| L              | เบอร์ฉุกเฉิน ที่ใช้ในการเดินทาง (Emergency numbers for traveling) |                                | ^           |
|                | หน่วยงาน                                                          | Department                     |             |
|                | แจ้งเหตุด่วน - เหตุร้าย                                           | Emergency                      | <u>191</u>  |
|                | แจ้งเหตุไฟไหม้                                                    | Fire                           | <u>199</u>  |
|                | ตำรวจท่องเที่ยว                                                   | Travel Police                  | <u>1155</u> |
|                | ตำรวจทางหลวง                                                      | Highway Police                 | <u>1193</u> |
|                | สายด่วนจราจร                                                      | Traffic Hotline                | <u>1197</u> |
| р:<br>Гр       | > strong                                                          |                                | iny ∥       |
|                |                                                                   |                                |             |
|                | อัพเ                                                              | ดทหน่วยงาน 🔶 7 กดปุ่ม อัพเ     | ดทหน่วยงาน  |

~

## 6. ແถบเมนู **ข้อมูลนักท่องเที่ยว**

- แสดงจ้ำนวน<sup>ี้</sup>นักท่องเที่ยว, ชื่อ, ประเทศ, เบอร์โทร, อีเมล, วันที่กลับ, จำนวนคนที่มาเที่ยว (มาคนเดียว, ,มาเป็นครอบครัว, เด็ก, ผู้ใหญ่), วันที่ลงทะเบียน

| Iourist Care<br>Public Service ใส่ใจนักก่อมเกี่ยว |         |                                             |          |            |                             |            |                     | เจ้าห<br>เทศบ | น้าที่ อปท.ไร่เ<br>าลเมือง ไร่แม | เม่เหียะ<br>ม่เหียะ templat |
|---------------------------------------------------|---------|---------------------------------------------|----------|------------|-----------------------------|------------|---------------------|---------------|----------------------------------|-----------------------------|
| <b>2</b> ช หน้าแรก                                | ข้อมูล  | รายงานจำน <sup>ะ</sup>                      | วนนักท่อ | งเที่ยว    |                             |            |                     |               |                                  |                             |
| 🚨 ข้อมูลหน่วยงาน                                  | ອ້ລະເວຣ | 5-01-9-91-9-1-91-91-91-91-91-91-91-91-91-91 | ฉมชื่อว  |            |                             |            |                     |               |                                  |                             |
| ข้อมูลนักท่องเที่ยว                               | มยพิตร  | 101100100100                                | I JENE J |            |                             |            |                     |               |                                  |                             |
|                                                   | ค้นหา   | ١                                           |          |            | ×                           |            | ค้นหา               |               | ໂາ                               | หลดรายงาน                   |
| 🕿 มอพิชชามเหม่                                    | จำนวนท  | นักท่องเที่ยวรวม 27 ค                       | าน       |            |                             |            |                     |               |                                  |                             |
| ข้อมูลความเจ็บป่วยนักท่อง<br>เที่ยว               | ਅਂ      | ชื่อสกุล                                    | ประเทศ   | เบอร์โทร   | อีเมล                       | วันที่กลับ | มาเที่ยว<br>คนเดียว | เด็ก          | ผู้ใหญ่                          | วันที่ลง<br>ทะเบียน         |
| 🚨 ข้อมูลอาหารปลอดภัย/คุ้มครอง<br>ผู้บริโภค        | 1       | นาง เนาวรัตน์<br>จำรัส                      | ไทย      | 0856159091 | komkam@hotmail.com          | 28/04/2566 | มาคน<br>เดียว       |               |                                  | 28/04/25                    |
| 🚨 ข้อมูลเหตุเดือดร้อนจากสัตว์                     | 2       | นาย ทดสอบ<br>สอบทด                          | ไทย      | 0856159091 | test@test.com               | 27/04/2566 | มาคน<br>เดียว       |               |                                  | 27/04/25                    |
| 🚨 ข้อมูลขอใช้บริการรถฉุกเฉิน                      | 3       | Mr kamontep<br>boo                          | ไทย      | 0628924655 | awww@cc.com                 | 24/04/2566 | มาคน<br>เดียว       | 1             | 1                                | 27/04/25                    |
| <ul> <li>ออกจากระบบ</li> <li></li> </ul>          | 4       | นาย นราธิป<br>จำรัส                         | ไทย      | 0804925952 | mr.naratip.jamras@gmail.com | 27/04/2566 | มาคน<br>เดียว       |               |                                  | 27/04/25                    |
|                                                   | 5       |                                             | ν        | 007054004  |                             | 20/05/2500 |                     |               |                                  | 20/05/25                    |

# 7. แถบเมนู **ข้อมูลอุบัติเหตุ** - แสดงวันที่, รายงานทดสอบ, ชื่อ, เบอร์โทร, อุบัติเหตุ, อื่นๆ, รายละเอียด,

รูปภาพ, ปุ่มโหลดรายงาน และปุ่มลบ

| Tourist Care<br>Public Service ใส่ใจนักท่องเที่ยว                                                                        |             |               |                               |                                   |                                                                     |                        |                    | เจ้าหน้<br>เทศบา | ำที่ อปท.ไร่แม่เหี<br>ลเมือง ไร่แม่เหีย | ມະ<br>s templa | te       |
|----------------------------------------------------------------------------------------------------|-------------|---------------|-------------------------------|-----------------------------------|---------------------------------------------------------------------|------------------------|--------------------|------------------|-----------------------------------------|----------------|----------|
| 🕰 หน้าแรก                                                                                                    | ข้อมูลอุเ   | บัติเหตุ      |                               |                                   |                                                                     |                        |                    |                  |                                         |                |          |
| 🚨 ข้อมูลหน่วยงาน                                                                                                    | ข้อมูลอุบัต | ดิเหตุทั้งหมด |                               |                                   |                                                                     |                        |                    |                  |                                         |                |          |
| 💄 ข้อมูลนักท่องเที่ยว                                                                                                    | 1           |               |                               |                                   |                                                                     |                        |                    | Search:          |                                         |                |          |
| ไอมูลอุบัติเหตุ 🔪 🚽                                                                                                    |             | รายงาน        |                               |                                   |                                                                     |                        |                    |                  |                                         |                |          |
| ข้อมูลความเจ็บป่วยนักหาง<br>ส่                                                                                           | วันที่      | ทดสอบ         | ชื่อสกุล                      | เบอร์โทร                          | อุบัดิเหตุ                                                          | อื่นๆ                  | รายละเอียด         | ภาพ              |                                         |                |          |
| เทียว<br>• ข้อมูลอาหารปลอดภัย/คุ้มครอง                                                                                   |             | รายงานจริง    | นาย ทดสอบ ทดสอบ               | <sup>088:</sup><br>ກດເ<br>(ເພ່ໍ່; | ี่ปุ่ม <b>โหลด</b><br>อดูข้อมูลร <sup>.</sup>                       | <b>ารายง</b><br>ายงานแ | <b>วาน</b><br>หตุ) |                  | โหลด<br>รายงาน                          | <b>โ</b> ล1    |          |
| ผูบรไภค                                                                                                    |             |               |                               |                                   |                                                                     |                        |                    |                  |                                         |                | <u> </u> |
| มูบรเภค<br>♀ ข้อมูลเหดุเดือดร้อนจากสัตว์                                                                                 |             | รายงานจริง    | นาย ทดสอบ ระบบ                | 09999999999                       | อุบัติเหตุตาม                                                       |                        | ทดสอบ              |                  | โหลด                                    |                |          |
| <ul> <li>ข้อมูลเหตุเดือดร้อนจากสัตว์</li> <li>ข้อมูลขอใช้บริการรถฉุกเฉิน</li> </ul>                                      |             | รายงานจริง    | นาย ทดสอบ ระบบ                | 0999999999 (11                    | <sup>ຊນັດິເหດຸດາມ</sup><br><b>ກດປຸ່ມ</b><br>ມື່ອລບຣາຍ               | <b>ลบ</b><br>งานเหตุ   | ทดสอบ              |                  | โหลด<br>รายงาน                          | <b>1</b>       |          |
| <ul> <li>ผูบรโภค</li> <li>ข้อมูลเหตุเดือดร้อนจากสัตว์</li> <li>ข้อมูลขอใช้บริการรถฉุกเฉิน</li> <li>ออกจากระบบ</li> </ul> |             | รายงานจริง    | นาย ทดสอบ ระบบ<br>นาย เทส เทส | 0999999999<br>(II<br>987654321    | ອຸນັดິເหตุตาม<br><b>ກດປຸ່ມ</b><br>ມື່ອລບຣາຍ<br>ອຸນັດິເหຕຸກາง<br>ນ້ຳ | <b>ลบ</b><br>งานเหตุ   | ทดสอบ<br>()<br>เทส |                  | โหลด<br>รายงาน<br>โหลด<br>รายงาน        | ตา<br>สา<br>สา |          |

### 8. ແຄບເນບູ **ູ້ ອມູລຄວາມເຈົ້ບປ່ວຍของนักท่องเที่ยว**

- แสดงวันที่, รายงานทดสอบ, ชื่อ, เบอร์โทร, จำนวนผู้ป่วย, ชื่อสถานที่พบผู้ป่วย, วันที่เริ่มป่วย, รูปภาพ, ปุ่มโหลดรายงาน และปุ่มลบ

| ← → C                                                                               | th.org/travel-app                         | o-admin/travel  |                    |            |                                  |                                                  |                     |                  | Ŕ                                         | ☆ [            | J 📢 |
|-------------------------------------------------------------------------------------|-------------------------------------------|-----------------|--------------------|------------|----------------------------------|--------------------------------------------------|---------------------|------------------|-------------------------------------------|----------------|-----|
| Tourist Care<br>Public Service ใส่ใจนักก่อมเกี่ยว                                   |                                           |                 |                    |            |                                  |                                                  |                     | เจ้าหน้<br>เทศบา | าที่ อปท.ไร่แม่เหีย<br>ลเมือง ไร่แม่เหียะ | e<br>template  | •   |
| ชาวิชา หน้าแรก                                                                      | ข้อมูลคว <sup>.</sup>                     | ามเจ็บป่วย      | านักท่องเที่ยว     | )          |                                  |                                                  |                     |                  |                                           |                |     |
| 🚨 ข้อมูลหน่วยงาน                                                                    | ไวยงาน<br>ข้อมูลดวามเจ็บป่วยนักท่องเที่ยว |                 |                    |            |                                  |                                                  |                     |                  |                                           |                |     |
| ข้อมูลนักท่องเที่ยว                                                                 |                                           |                 |                    |            |                                  |                                                  |                     | Search:          |                                           |                |     |
| ข้อมูลความเจ็บป่วยนักท่อ                                                            | ง นที่                                    | รายงาน<br>ทดสอบ | ชื่อสกุล           | เบอร์โทร   | จำนวนผู้<br>ป่วย                 | ชื่อสถานที่<br>พบผู้ป่วย                         | วันที่เริ่มป่วย     | ภาพ              |                                           |                |     |
| <b>เที่ยว</b><br>● ข้อมูลอาหารปลอดภัย/⊂ัง<br>ผู้บริโภค                              |                                           | รายงานจริง      | นาย ทดสอบ<br>ทดสอบ | 0888888    | າດປຸ່ມ <b>ໂ</b><br>(ເພື່ອດູນ້ອນຸ | <b>เลดราย</b><br>มูลรายงาน                       | <b>งาน</b><br>แหตุ) |                  | โหลด<br>รายงาน                            | <b>โ</b> ลบ    |     |
| <ul> <li>ข้อมูลเหดุเดือดร้อนจากสัตว์</li> <li>ข้อมูลขอใช้บริการรถฉุกเฉิน</li> </ul> |                                           | รายงานจริง      | นาย ทดสอบ<br>ทดสอบ | 0888888888 | า<br>กต<br>(เพื่อลบ              | <sub>ทดสอบ</sub><br>กปุ่ม <b>ลบ</b><br>มรายงานเห | 08/06/2566<br>(n)   |                  | โหลด<br>รายงาน                            | ם<br>נוא       |     |
| <ul> <li>๑อกจากระบบ</li> <li></li> </ul>                                            |                                           | รายงานจริง      | นาย นราธิป จำรัส   | 0804925952 |                                  |                                                  |                     |                  | โหลด<br>รายงาน                            | <b>ີ</b><br>ລນ |     |
|                                                                                     |                                           |                 |                    |            |                                  |                                                  |                     |                  |                                           |                |     |

- แถบเมนู ข้อมูลอาหารปลอดภัย/คุ้มครองผู้บริโภค
   แสดงวันที่ , รายงานทดสอบ, ชื่อ, เบอร์โทร, ชื่อร้าน, แจ้งรายงาน, อื่นๆ, รูปภาพ,
  - แลดงวันที่ , รายงานที่ดีสอบ, ชื่อ, เบอร์เทร์, ชอราน, แจงรายงาน, อนๆ, รูบภาพ, ปุ่มโหลดรายงาน และปุ่มลบ

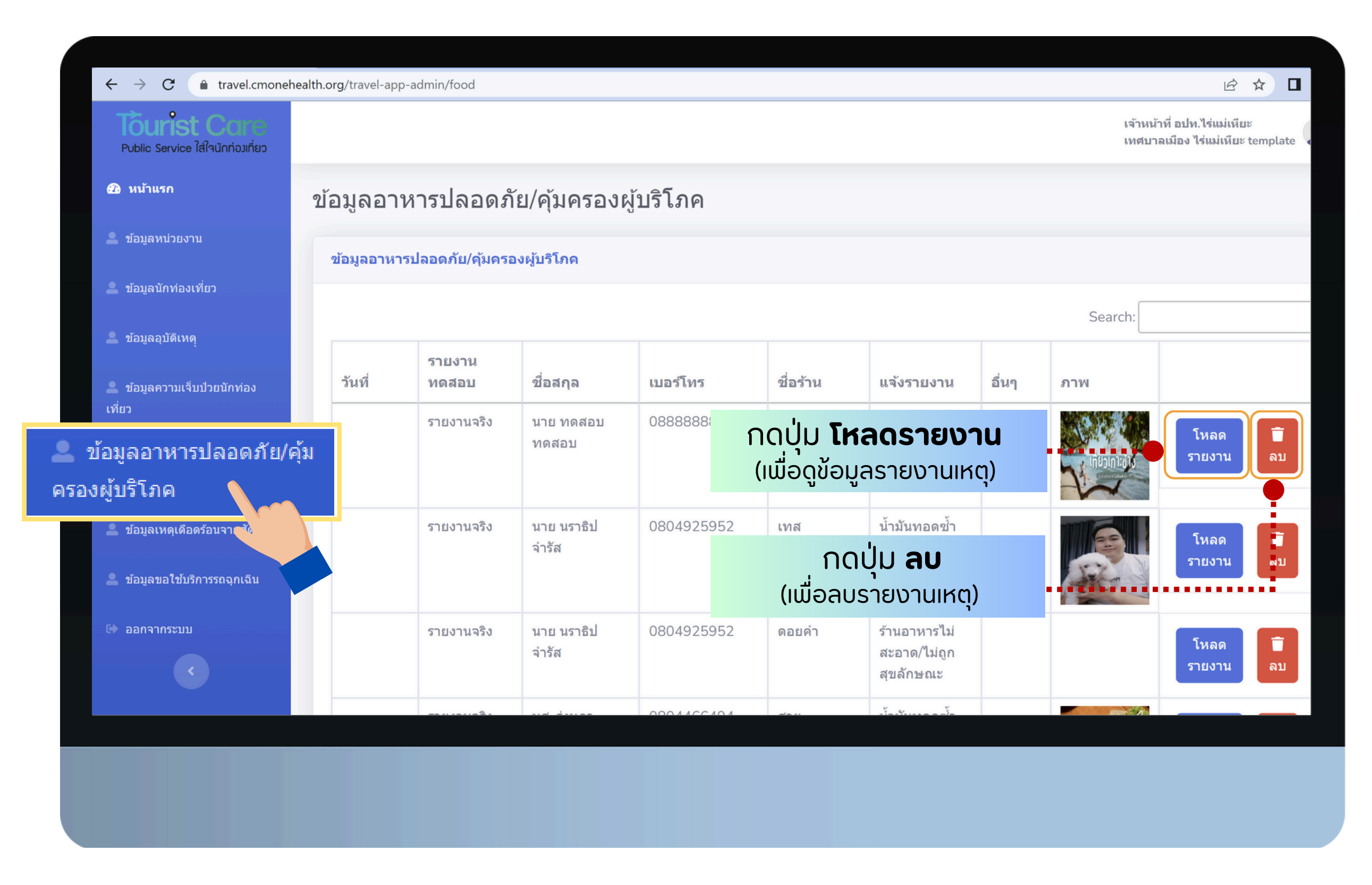

### 10. แถบเมนู **ข้อมูลเหตุเดือดร้อนจากสัตว์**

- แสดงวันที่, รายงานทดสอบ, ชื่อ, เบอร์โทร, ประเภทสัตว์, อื่นๆ, รูปภาพ, ปุ่มโหลดรายงาน และปุ่มลบ

|              |                                                   |                                                                                                    |                                                                                                    |                                                                                                    |                                                                                                    | เทศบา                                                                                                    | ิลเมือง ไร่แม่เหียะ template                                                                                                    |
|--------------|---------------------------------------------------|----------------------------------------------------------------------------------------------------|----------------------------------------------------------------------------------------------------|----------------------------------------------------------------------------------------------------|----------------------------------------------------------------------------------------------------|----------------------------------------------------------------------------------------------------|----------------------------------------------------------------------------------------------------|
| ข้อมลเหตเ    | ดือดร้อนจากส์                                     | งัตว์                                                                                                    |                                                                                                    |                                                                                                    |                                                                                                    |                                                                                                    |                                                                                                    |
| ข้อมอเหตเดือ | คร้อนจากสัตว์                                     |                                                                                                    |                                                                                                    |                                                                                                    |                                                                                                    |                                                                                                    |                                                                                                    |
|              |                                                   |                                                                                                    |                                                                                                    |                                                                                                    |                                                                                                    |                                                                                                    |                                                                                                    |
|              |                                                   | 4                                                                                                    |                                                                                                    |                                                                                                    | 4                                                                                                    | Search:                                                                                                    |                                                                                                    |
| วันที        | รายงานทดสอบ                                       | ชื่อสกุล                                                                                                    | เบอร์โทร                                                                                                    | ประเภทสัตว์                                                                                                    | อื่นๆ                                                                                                    | ภาพ                                                                                                    |                                                                                                    |
|              | รายงานจริง                                        | นาย ทดสอบ<br>ทดสอบ                                                                                                    | <sup>08</sup> กดปุ่เ<br>(เพื่อดุ                                                                                                    | ม <b>โหลดรา</b><br>เ <sub></sub> ข้อมูลรายง                                                                                                    | <b>ยงาน</b><br>านเหตุ)                                                                                                    |                                                                                                    | โหลด<br>รายงาน ลบ                                                                                                    |
|              | รายงานจริง                                        | นาย นราธิป จำรัส                                                                                                    | 0804925952                                                                                                    | หมา                                                                                                    |                                                                                                    |                                                                                                    |                                                                                                    |
| ń            |                                                   |                                                                                                    | (ເພັ່                                                                                                    | ี กดปุ่ม <b>ล</b> เ<br>อลบรายงาเ                                                                                                    | <b>่</b><br>มหตุ)                                                                                                    |                                                                                                    | เหลด<br>รายงาน ผบ                                                                                                    |
|              | รายงานจริง                                        | นาย นราธิป จำรัส                                                                                                    | 0804925952                                                                                                    | หมา                                                                                                    |                                                                                                    |                                                                                                    | โหลด<br>รายงาน ลบ                                                                                                    |
|              | รายงานจริง                                        | นาย นราธิป จำรัส                                                                                                    | 0804925952                                                                                                    | หมา                                                                                                    |                                                                                                    |                                                                                                    | โหลด 🕇                                                                                                    |
|              | ี่ข้อมูลเหตุเ<br>ข้อมูลเหตุเดือด<br>วันที่<br>∩ว๋ | <ul> <li>ป้อมูลเหตุเดือดร้อนจากสั<br/>ข้อมูลเหตุเดือดร้อนจากสัดว์</li> <li>วันที่ รายงานทดสอบ<br/>รายงานจริง</li> <li>ภาวี รายงานจริง</li> <li>ภาวี รายงานจริง</li> <li>รายงานจริง</li> </ul> | <ul> <li>ป้อมูลเหตุเดือดร้อนจากสัตว์</li> <li>ช่อมูลเหตุเดือดร้อนจากสัตว์</li> <li>วันที่ รายงานทดสอบ ชื่อสกุล</li> <li>รายงานจริง นาย ทดสอบ<br/>ทดสอบ</li> <li>รายงานจริง นาย นราธิป จำรัส</li> <li>รายงานจริง นาย นราธิป จำรัส</li> <li>รายงานจริง นาย นราธิป จำรัส</li> </ul> | <ul> <li>ย้อมูลเหตุเดือดร้อนจากสัตว์</li> <li>รายงานทดสอบ ชื่อสกุล เมอร์โทร</li> <li>ร้านที่ รายงานจริง นาย ทดสอบ ทดสอบ ทดสอบ ทดสอบ ทดสอบ</li> <li>รายงานจริง นาย นราธิป จำรัส 0804925952</li> <li>รายงานจริง นาย นราธิป จำรัส 0804925952</li> <li>รายงานจริง นาย นราธิป จำรัส 0804925952</li> </ul> | ม้อมูลเหตุเดือดร้อนจากสัตว์           ข้อมูลเหตุเดือดร้อนจากสัดว์           วันที่         รายงานทดสอบ         ชื่อสกุล         เนอร์โทร         ประเภทสัตว์           ร้าเที่         รายงานจริง         นาย ทดสอบ<br>ทดสอบ         08         กุดปุ่ม         โหลดรา<br>(เพื่อดูข้อมูลรายงา<br>(เพื่อดูข้อมูลรายงา<br>เมาะ           ร้ายงานจริง         มาย นราธิป จำรัส         0804925952         หมา           ร้ายงานจริง         มาย นราธิป จำรัส         0804925952         หมา           ร้ายงานจริง         มาย นราธิป จำรัส         0804925952         หมา | ม้อมูลเหตุเดือดร้อนจากสัตว์         ม้อมูลเหตุเดือดร้อนจากสัตว์         ม้อมูลเหตุเดือดร้อนจากสัตว์         ม้อมูลเหตุเดือดร้อนจากสัตว์         ม้อมูลเหตุเดือดร้อนจากสัตว์         ม้อมูลเหตุเดือดร้อนจากสัตว์         ม้อมูลเหตุเดือดร้อนจากสัตว์         ม้อมูลเหตุเดือดร้อนจากสัตว์       ม่องเพื่อง         ม้อมูลเหตุเดือดร้อนจากสัตว์       มีอสกุล       เมอรโทร       ประเภทสัตว์       อื่นๆ         ม้ที่       รายงานจริง       นาย ทอดอบ<br>ทดสอบ       08       กดปุ่ปูม โหสดดรายงานเหตุ)       เหตุง         ม้า       รายงานจริง       นาย นราธิป จ่ารัส       0804925952       หมา       คดปุ่ม ลบ<br>(เพื่อลบรายงานเหตุ)         มีกดปุ่ม สนางงงงงงงงงงงงงงงงงงงงงงงงงงงงงงงงงงงง | Ŭayaıxqıdaarăqi         vayaıxqıdaarăav         vayaıxqıdaarăav         Šuya         Šuya |

# 11. แถบเมนู **ข้อมูลขอใช้บริการรถจุกเจิน** - แสดงวันที่, รายงานทดสอบ, ชื่อ, เบอร์โทร, รูปภาพ, ปุ่มโหลดรายงาน และปุ่มลบ

| $\leftarrow$ $\rightarrow$ $C$ $\triangleq$ travel.cmonehealth | n.org/travel-app-adm | in/ambulance    |                  |                                          |      | <b>应</b> ☆                                                     |
|----------------------------------------------------------------|----------------------|-----------------|------------------|------------------------------------------|------|----------------------------------------------------------------|
| Tourist Core<br>Public Service ใส่ใจนักท่อมเที่ยว              |                      |                 |                  |                                          |      | เจ้าหน้าที่ อปท.ไร่แม่เหียะ<br>เทศบาลเมือง ไร่แม่เหียะ templat |
| 2 หน้าแรก                                                      | บ้อมูลขอใช้ข         | บริการรถฉุกเฉิน |                  |                                          |      |                                                                |
| 🚨 ข้อมูลหน่วยงาน                                               | ข้อมูลขอใช้บริก      | ารรถฉุกเฉิน     |                  |                                          |      |                                                                |
| 🚨 ข้อมูลนักท่องเที่ยว                                          |                      |                 |                  |                                          | S    | Search:                                                        |
| 🚨 ข้อมูลอุบัดิเหตุ                                             | วันที่               | รายงานทดสอบ     | ชื่อสกุล         | เบอร์โทร                                 | ภาพ  |                                                                |
| 🚨 ข้อมูลความเจ็บป่วยนักท่อง<br>เที่ยว                          |                      | รายงานจริง      | นาย ทา กดปุ่     | ม <b>ูโหลดรายง</b>                       | าน   | โหลด<br>รายงาน ลบ                                              |
| 🚨 ข้อมูลอาหารปลอดภัย/คุ้มครอง<br>ผู้บริโภค                     |                      |                 | (ເພື່ອ           | ดูข้อมูลรายงานเห                         | າຕຸ) |                                                                |
| 🚨 ข้อมูลเหตุเดือดร้อนจากสัตว์                                  |                      | รายงานจริง      | นาย นราธิป จำรัส | <sub>0804925952</sub><br>กดป่ม <b>ลบ</b> |      | โหลด 🗖<br>รายงาน ลบ                                            |
| 💄 ข้อมูลขอใช้บริการรถฉุกเฉิง                                   | u                    |                 | (ເພື່            | ้อลบรายงานเหตุ)                          |      |                                                                |
| 🕩 ออกจากระบบ                                                   |                      | รายงานจริง      | นาย นราธิป จำรัส | 0804925952                               |      | โหลด<br>รายงาน ลบ                                              |
|                                                                |                      | รายงานจริง      | นาย นราธิป จำรัส | 0804925952                               |      | โหลด 🕇                                                         |
|                                                                |                      |                 |                  |                                          |      |                                                                |
|                                                                |                      |                 |                  |                                          |      |                                                                |